# Handleiding 'ORB tussen bedrijven'

20 december 2017 Versie 1.3

# VWE ontzorgt de voertuigbranche

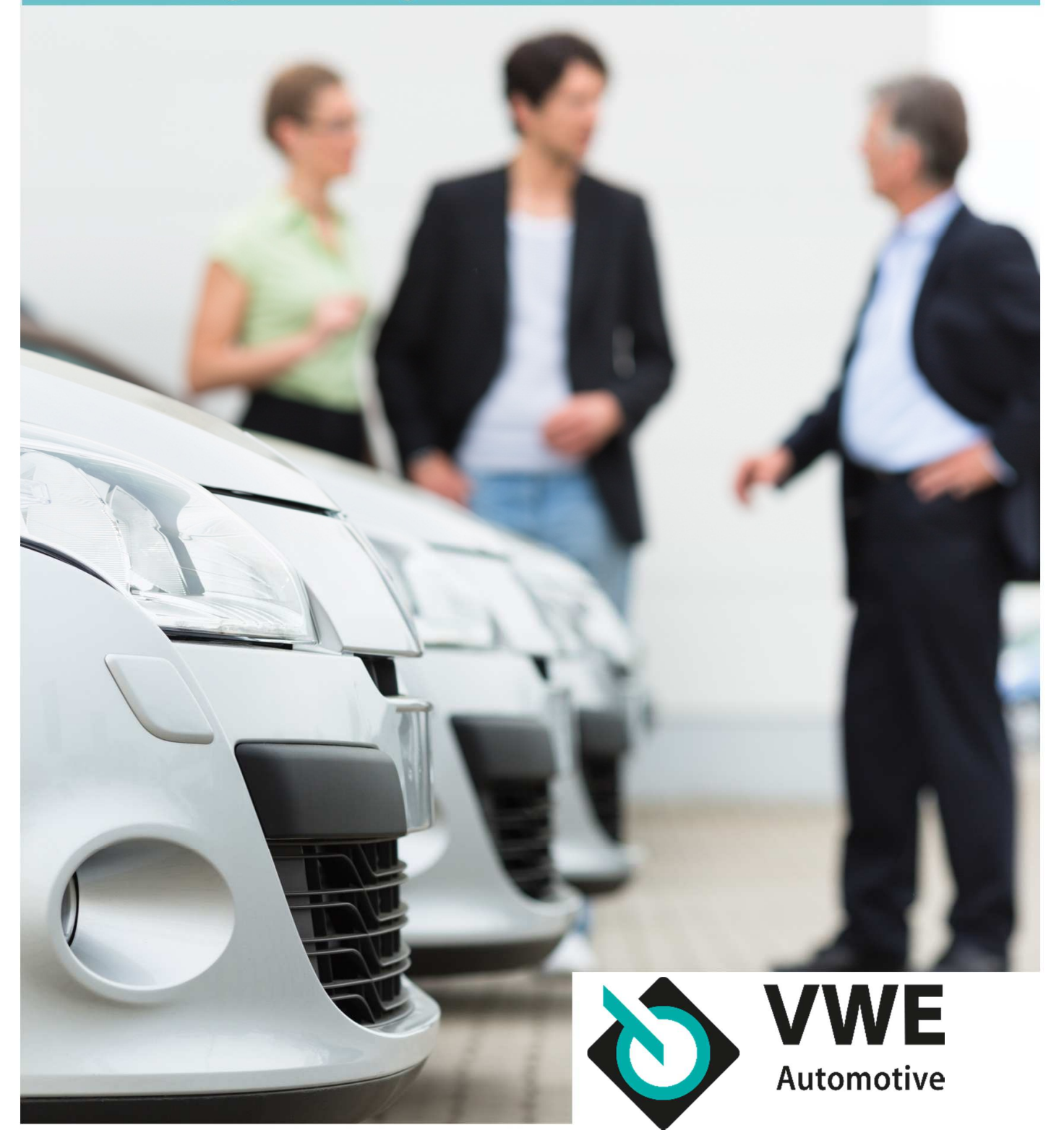

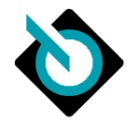

| <ol> <li>Inleiding 'ORB tussen bedrijven'</li> <li>1.1 'ORB tussen bedrijven'</li> <li>1.2 Overzicht van het proces</li> </ol> | <b>3</b><br>3 |
|----------------------------------------------------------------------------------------------------|---------------|
| 2. Uitvoeren en accepteren van overdrachten                                                                                    | 4             |
| 2.1 Inleiding                                                                                                    | 4             |
| 2.2 Aanmaken overdracht                                                                                                    | 4             |
| 2 3 Accepteren van overdrachten                                                                                                | 6             |
| 2.4 Controleren van overdrachten                                                                                               | 8             |
| 2.5 Terugzien van overdrachten                                                                                                 | 8             |
| 3. Veel gestelde vragen:                                                                                                    | 9             |

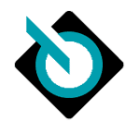

## 1. Inleiding 'ORB tussen bedrijven'

### 1.1 'ORB tussen bedrijven'

Sinds de introductie van de nieuwe kentekenprocessen (MTV) zijn bij het overdragen van een voertuig een Tijdelijk Documentnummer en een Tenaamstellingscode nodig. Een goede waarborg bij overdracht tussen en met particulieren, maar erg lastig als u van bedrijfsvoorraad naar bedrijfsvoorraad overdraagt.

De RDW heeft daarom de procedure vereenvoudigd met een nieuwe dienst: 'ORB tussen bedrijven' (ook wel ORB B2B genoemd). Via deze procedure draagt u gemakkelijk een of meer voertuigen over aan een ander erkend bedrijf, of u accepteert juist voertuigen van een collega-bedrijf. Dit kan dan zonder gebruik van Tijdelijke Documentnummers of Tenaamstellingscodes. De vrijwaring wordt daarbij uiteraard ook direct geregeld.

WWE ondersteunt dit proces via het Mijn.vwe.nl. Deze handleiding beschrijft hoe u een voertuig overdraagt of ontvangt.

### 1.2 Overzicht van het proces

Kort gezegd bestaat het proces 'ORB tussen bedrijven' uit een aantal eenvoudige stappen.

- Als u een voertuig wilt overdragen naar een ander bedrijf, dan zet u dit voertuig klaar via de functie 'Aanmaken Overdracht'. Het voertuig wordt nu bij de RDW gekenmerkt als 'in overdracht'.
- De ontvangende partij ziet de hem aangeboden voertuigen klaar staan in het scherm 'Status inkomende overdrachten' en accepteert de voertuigen. Op dat moment wordt de transactie bij de RDW afgerond en het voertuig op de nieuwe bedrijfsvoorraad geregistreerd.
- U ziet als overdrager in het scherm 'Status uitstaande overdrachten' welke voertuigen nog niet geaccepteerd zijn.
- U ziet in het scherm 'Archief uitstaande overdrachten' een lijst met afgehandelde overdrachten.

Andersom verloopt het proces natuurlijk net zo. Nu bent u degene die voertuigen klaar ziet staan voor acceptatie.

Uiteraard zijn er ook mogelijkheden om een mislukte overdracht te corrigeren en opnieuw klaar te zetten en om een klaarstaande overdracht in te trekken als de transactie toch niet door moet gaan. Bovendien is het heel eenvoudig om meerdere voertuigen in één actie over te dragen.

In het vervolg van deze handleiding wordt het proces stapsgewijs beschreven. Let wel: de beschrijving is van het Mijn VWE. Maakt uw collega gebruik van een andere provider of een Dealer Management Systeem, dan zullen de schermen er anders uitzien, al zal de functionaliteit hetzelfde zijn. Dit is dus belangrijk om te weten als u contact met uw collega heeft over een transactie.

### Bij de schermbeschrijvingen worden de volgende symbolen gebruikt:

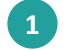

Processtap: hier moet u iets invullen of aanklikken

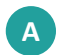

Toelichting: beschrijving van, of uitleg bij, een veld, waarde o.i.d.

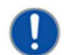

Opmerking: een tip om uw werk handiger te doen

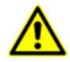

Opmerking: een waarschuwing voor een mogelijke foutsituatie

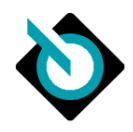

### 2. Uitvoeren en accepteren van overdrachten

### 2.1 Inleiding

De functionaliteit 'ORB tussen bedrijven' bestaat uit een viertal schermen:

- Aanmaken overdracht
- Status inkomende overdrachten
- Status uitstaande overdrachten
- Archief overdrachten

### 2.2 Aanmaken overdracht

Als u een voertuig wilt overdragen aan een ander erkend bedrijf dan doet u het volgende:

- Ga naar het "Voertuigen" scherm
- Zoek een kenteken op
- Klik in het Voertuigdossier onder "Verkoop" voor "ORB tussen bedrijven, aanmaken overdracht"

### Aanmaken overdracht

| RDW Nummer:<br>Bedrijfsnaam: | 00675<br>Bode         | * Zoek bedrijf              | •           | 1  |
|------------------------------|-----------------------|-----------------------------|-------------|----|
| Nieuw over te dra            | gen voertuig          |                             |             |    |
| Kenteken:                    | 1 09TLK6              | Zoek op                     | •           | 2  |
| Merk:                        | VOLVO                 |                             |             |    |
| Model:                       | ∨70                   |                             |             | r. |
| Meldcode:                    | 0009                  |                             | 0           |    |
| Tellerstand:                 | 250                   | KMV                         | Geen teller |    |
|                              | 🗌 Blokkeren bij onlog | ische tellerstand en/of WOK |             |    |
|                              | Voeg voertuig toe     |                             |             |    |

Vul het RDW-nummer van de ontvangende partij in. Klik op **[Zoek bedrijf]** en controleer of u het juiste bedrijf heeft ingevuld.

2

1

Vul het kenteken van het voertuig in. Klik op **[Zoek op]** om het merk en model van het voertuig op te halen. Controleer of u het juiste voertuig heeft geselecteerd.

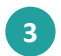

Vul de meldcode, tellerstand en de keuze tussen KM en Mijl in. Heeft het voertuig geen teller, laat dan Tellerstand leeg en vink 'Geen teller' aan. Vink 'Blokkeren' aan als u het voertuig niet wilt overdragen als er een onlogische tellerstand wordt geconstateerd of als het voertuig bij de RDW met een WOK-status geregistreerd staat.

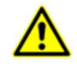

Het veld 'Tellerstand' is geen verplicht veld. Echter: het niet invullen kan leiden tot verstoring in het overdrachtsproces, als de RDW wel tellerstanden van het voertuig geregistreerd heeft. De ontvangende partij ziet deze tellerstand terug bij het accepteren van het voertuig en deze tellerstand is

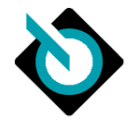

op dat moment nog aan te passen. De tellerstand wordt bij de RDW pas geregistreerd als de ontvangende partij het voertuig op voorraad zet.

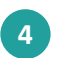

Klik op [Voeg voertuig toe] om het voertuig in de lijst over te dragen voertuigen op te nemen.

Wilt u meer voertuigen aan dit RDW-bedrijf overdragen, dan voegt u op dezelfde wijze als hierboven beschreven voertuigen aan de lijst toe.

### Aanmaken overdracht

| OW Nummer:      | 00675      |            | * Zoek b    | oedrijf          |           |   |  |
|-----------------|------------|------------|-------------|------------------|-----------|---|--|
| drijfsnaam:     | Bode       |            |             |                  |           |   |  |
| ver te dragen v | voertuigen |            |             |                  |           |   |  |
| nteken          | Merk       | Model      | Tellerstand | RDW nummer koper |           |   |  |
| TLK6            | VOLVO      | V70        | 250         | 00675            | Verwijder | - |  |
| TLK1            | CITROEN    | CITROEN C1 | 251         | 00675            | Verwijder |   |  |
|                 |            |            |             | Voortuigen ou    | ordragan  |   |  |

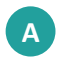

Met de knop [Verwijder] kunt u voertuigen die u toch niet wilt overdragen uit de lijst verwijderen.

Heeft u alle over te dragen voertuigen in de lijst opgenomen, kies dan voor [Voertuigen overdragen]

De overdracht wordt nu bij de RDW aangeboden.

De RDW voert een aantal controles uit om te bepalen of de overdracht mag worden uitgevoerd. Bijvoorbeeld: Heeft het voertuig geen WOK-status? Is het voertuig niet geregistreerd als 'aangemeld voor export'? of 'aangemeld voor sloop'?, Is het voertuig niet geregistreerd als 'gestolen'?

Van de geslaagde overdrachten wordt een bevestiging getoond. Van overdrachten die niet kunnen worden uitgevoerd, wordt een foutmelding met de reden getoond:

# Aanmaken overdracht Aanmaken overdracht voor kenteken '09-TLK-6' niet gelukt: Combinatie kenteken en meldcode is onjuist. Aanmaken voor volgende kentekens gelukt: 08-TLK-1.

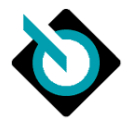

### 2.3 Accepteren van overdrachten

Alle overdrachten die door collega-bedrijven voor u zijn klaargezet, ziet u in het scherm "Status inkomende overdrachten". Dit scherm staat onder "**Mijn Bedrijf** " -> "**Mijn overzichten**" en dan "**ORB tussen bedrijven, status inkomende overdrachten**".

| Inkomende | overdrachten |                |                     |                       |             |           |                            | •               | £1 •       |
|-----------|--------------|----------------|---------------------|-----------------------|-------------|-----------|----------------------------|-----------------|------------|
| Kenteken  | Merk/model   | Kilometerstand | Datum<br>klaargezet | Doorlooptijd          | Vervaldatum | Status    | RDW-<br>nummer<br>verkoper | Naam verkoper   |            |
| BB-88-17  | LT 55 D      | 0              | 20-04-2015          | 48 dag(en)            | 26-04-2015  | Opgevoerd | 00673                      |                 | Ŧ          |
| BB-88-18  |              | 0              | 20-04-2015          | 48 dag(en)            | 26-04-2015  | Opgevoerd | 00673                      |                 | <b>H</b> • |
| BB-BB-19  | AV65NC       | 0              | 20-04-2015          | 48 dag(en)            | 26-04-2015  | Opgevoerd | 00673                      |                 | Ŧ          |
| BB-BB-20  | AS48WS       | 0              | 20-04-2015          | 48 dag(en)            | 26-04-2015  | Opgevoerd | 00673                      |                 | Ŧ          |
| 08-TLK-1  | CITROEN C1   | 251            | 08-06-2015          | Minder dan een<br>uur | 14-06-2015  | Opgevoerd | 00673                      | Autobedrijf Her | ±          |
| 07-TLK-1  | CITROEN C1   | 251            | 08-06-2015          | Minder dan een        | 14-06-2015  | Opgevoerd | 00673                      | Autobedrijf Her | Ŧ          |

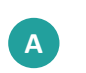

Doorlooptijd: geeft aan hoelang het voertuig al gereed staat voor acceptatie Vervaldatum: geeft aan tot wanneer de overdracht geaccepteerd kan worden. Naam verkoper: geeft aan bij welk bedrijf u de overdracht aanbiedt.

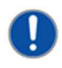

Na de vervaldatum vervalt de mogelijkheid om het voertuig te accepteren. Het voertuig verdwijnt dan ook bij de verkoper uit zijn lijst met uitstaande overdrachten. De verkoper hoeft de overdracht dus niet zelf in te trekken.

Het RDW-nummer en/of de naam van de verkoper kan alleen worden getoond als de verkoper de voertuigen via Mijn VWE heeft klaargezet. U kunt echter de overdracht veilig accepteren. U vindt de gegevens vervolgens in uw transactieoverzicht terug.

| B |
|---|
|   |

Met de **[ververs]**-knop kunt u de laatste status bij de RDW ophalen. U weet dan zeker dat u alle inkomende overdrachten op uw scherm heeft.

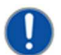

De **[ververs]**-knop vindt u ook op de andere ORB-tussen-bedrijvenschermen terug.

Vink alle voertuigen aan die u wilt accepteren. Voertuigen waarvan alle benodigde gegevens door de verkoper zijn ingevuld, kunnen direct geaccepteerd worden.

| 1  | 2 |   |
|----|---|---|
| Ċ. | 4 | 7 |
| ~  |   | _ |

Klik met het [+]-teken een vak open om de voertuiggegevens van het aangeboden voertuig te zien. Voer deze controle **altijd** uit, omdat verkeerde gegevens ertoe leiden dat de overdracht niet slaagt. Of dat u bijvoorbeeld een verkeerde tellerstand registreert.

Corrigeer de gegevens waar nodig, of vul deze aan als ze niet compleet zijn:

| 08-TLK-1 CITROEN C1           | 251       | 08-06-2015 | Minder dan een<br>uur | 14-06-2015 | Opgevoerd | 00673 | Autobedrijf Her |  |
|-------------------------------|-----------|------------|-----------------------|------------|-----------|-------|-----------------|--|
| Vrijwaringsgegevens           |           |            |                       |            |           |       |                 |  |
| Tellerstand                   | 251       |            |                       |            |           |       |                 |  |
|                               | KM 🗸 🗌 Ge | en teller  |                       |            |           |       |                 |  |
| RDW melding                   | OK        |            |                       |            |           |       |                 |  |
| Meldcode                      | 8000      |            |                       |            |           |       |                 |  |
| Blokkeren bij WOK/Tellerstand |           |            |                       |            |           |       |                 |  |
| Kentekencard aanvragen        |           |            |                       |            |           |       |                 |  |

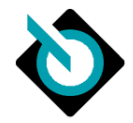

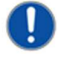

U kunt via dit vak aangeven dat u het voertuig niet wilt accepteren bij een onlogische tellerstand of een WOK-status. Daarnaast kunt u via dit vak een Kentekencard aanvragen

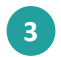

Klik op **[Geselecteerde voertuigen vrijwaren]** om de voertuigen te vrijwaren. U krijgt een terugkoppeling of de actie geslaagd is.

Status inkomende overdrachten

IDD DD 471 sist saturt C

5

| rijivaren voor kenteken 188-189-18" niet gelukt. Combinatie 'statuscode' en 'tellerstand' is ongeldig.<br>rijivaren voor kenteken 188-189 niet gelukt. Combinatie 'statuscode' en 'tellerstand' is ongeldig.<br>rijivaren voor kenteken 188-188-20" niet gelukt. Combinatie 'statuscode' en tellerstand is ongeldig. |
|----------------------------------------------------------------------------------------------------|
| /rijwaren voor volgende kentekens gelukt: 08-TLK-1, 07-TLK-1.                                                                                                    |
| Ga naar het transactieoverzicht                                                                                                    |
|                                                                                                    |

| Inkomende | overdrachten |                |                  |              |             |           |                            |               |   |
|-----------|--------------|----------------|------------------|--------------|-------------|-----------|----------------------------|---------------|---|
| Kenteken  | Merk/model   | Kilometerstand | Datum klaargezet | Doorlooptijd | Vervaldatum | Status    | RDW-<br>nummer<br>verkoper | Naam verkoper |   |
| BB-BB-17  | LT 55 D      | 0              | 20-04-2015       | 48 dag(en)   | 26-04-2015  | Opgevoerd | 00673                      |               | + |
| BB-BB-18  |              | 0              | 20-04-2015       | 48 dag(en)   | 26-04-2015  | Opgevoerd | 00673                      |               | Ŧ |
| BB-BB-19  | AV65NC       | 0              | 20-04-2015       | 48 dag(en)   | 26-04-2015  | Opgevoerd | 00673                      |               | Ŧ |
| BB-BB-20  | AS48WS       | 0              | 20-04-2015       | 48 dag(en)   | 26-04-2015  | Opgevoerd | 00673                      |               | Ŧ |

4 Met de knop [Ga naar het transactieoverzicht] gaat u naar een verouderd transactieoverzicht. Ondanks dat u hier de transactiegegevens kunt vinden adviseren wij u het "normale" transactieoverzicht te gebruiken onder Mijn bedrijf -> Transacties.

Door op de transactieregel te klikken komt u in ORB-resultaatscherm. Daar kunt u de bijbehorende documenten uitprinten. Of de eerder opgegeven gegevens nogmaals inzien.

| Transactie gegevens                                                                                                    |                                                                      |                                           |
|----------------------------------------------------------------------------------------------------|----------------------------------------------------------------------|-------------------------------------------|
| ORB<br>Datum registratie : 08-06-2015 10:51<br>Transactiecode : DH/RC<br>Transactie status : OK<br>Melding RDW : 710 De tellerstander<br>ORB tussen bedrijven: Ja                                                                                                    | Voertuig<br>Kenteken<br>Meldcode<br>reeks is onlogisch               | : 07-TLK-1<br>: 0007                      |
| ngevoerde gegevens                                                                                                    |                                                                      |                                           |
| Voertuig<br>Kenteken<br>Meldcode<br>Duplicaatcode<br>Controleletter<br>Tellerstand<br>Tellerrapport opvragen<br>Blokkeren bij WOK of onlogische tellerstand<br>Nieuwe kentekencard aangevraagd<br>Oude kentekencard overgedragen<br>E-mailadres vrijwaring<br>Extra e-mailadres vrijwaring | 07-TLK-1<br>0007<br>251 Km<br>Ja <u>Tellerrapport.</u><br>Nee<br>Nee |                                           |
| Gezien en nieuwe invoer                                                                                                    | Afdrukken vrijwaring                                                 | Afdrukken verslag opname bedrijfsvoorraad |

Kies om het document af te drukken.

6

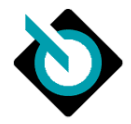

### 2.4 Controleren van overdrachten

Status uitstaande overdrachten

Overdrachten die u voor collega-bedrijven heeft klaargezet, ziet u in het scherm 'Status uitstaande overdrachten'. Via dit scherm kunt u openstaande overdracht intrekken en mislukte overdrachten opnieuw aanbieden. Dit scherm staat onder "**Mijn Bedrijf** " -> "**Mijn overzichten**" en dan "**ORB tussen bedrijven, status uitstaande overdrachten**".

| onstaande overardemen |                  |           |                       |               | 1                     |
|-----------------------|------------------|-----------|-----------------------|---------------|-----------------------|
| Kenteken              | Datum klaargezet | Status    | Doorlooptijd          | Vervaldatum   | Rdwnummer koper       |
| BB-BB-17 LT 55 D      | 20-04-2015       | Opgevoerd | 48 dag(en)            | 26-04-2015    | 00675                 |
| BB-BB-18              | 20-04-2015       | Opgevoerd | 48 dag(en)            | 26-04-2015    | 00675                 |
| BB-BB-19 AV65NC       | 20-04-2015       | Opgevoerd | 48 dag(en)            | 26-04-2015    | 00675                 |
| BB-BB-20 AS48WS       | 20-04-2015       | Opgevoerd | 48 dag(en)            | 26-04-2015    | 00675                 |
| 08-TLK-1 CITROEN C1   | 08-06-2015       | Opgevoerd | Minder dan een<br>uur | 15-06-2015    | 00675                 |
| 07-TLK-1 CITROEN C1   | 08-06-2015       | Opgevoerd | Minder dan een<br>uur | 15-06-2015    | 00675                 |
|                       |                  |           |                       |               | Overdrachten intrekke |
| Mislukte overdrachten |                  |           |                       |               | -                     |
| Kenteken              | Status           | Rdwnur    | mmer koper            |               | III                   |
| 09-TLK-6 V70          | Mislukt          | 00675     |                       | Opnieuw overd | ragen 3               |

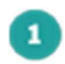

Vink alle voertuigen aan waarvan u de overdracht wilt intrekken

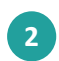

Klik op **[Overdrachten intrekken]** om het accepteren van de overdracht door de koper onmogelijk te maken.

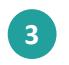

Klik op de link 'Opnieuw overdragen' om het voertuig nogmaals aan te bieden. U komt terecht op het scherm 'Aanmaken overdracht'. Zie paragraaf 2.2 voor de beschrijving van dit scherm.

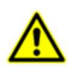

Zowel uitstaande als mislukte overdrachten blijven tot de vervaldatum openstaan.

### 2.5 Terugzien van overdrachten

Overdrachten die u heeft uitgevoerd, ziet u terug in scherm 'Archief overdrachten'. In deze lijst ziet u alle overdrachten die zijn uitgevoerd (geaccepteerd door uw koper), ingetrokken of beëindigd (niet geaccepteerd voor de vervaldatum.

### Status uitstaande overdrachten

|                      |                     | A                              |                       |             |                 |   |
|----------------------|---------------------|--------------------------------|-----------------------|-------------|-----------------|---|
| Archief overdrachten |                     |                                |                       |             | \$              | J |
| Kenteken             | Datum<br>klaargezet | Status                         | Doorlooptijd          | Vervaldatum | Rdwnummer koper |   |
| 08-TLK-1 CITROEN C1  | 08-06-2015          | Verbruikt bij een tenaamstelli | Minder dan een<br>uur | 14-06-2015  | 00675           |   |
| 07-TLK-1 CITROEN C1  | 08-06-2015          | Verbruikt bij een tenaamstelli | Minder dan een<br>uur | 14-06-2015  | 00675           |   |

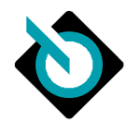

# A

De status geeft aan of de overdracht geslaagd is. Mogelijke statussen:

- Verbruikt bij een tenaamstelling: de koper heeft het voertuig geaccepteerd. Het voertuig is naar de bedrijfsvoorraad van de koper verplaatst.
- Ingetrokken door erkend bedrijf: de verkoper heeft de overdracht ingetrokken.
- **Geautomatiseerd beëindigd**: de RDW heeft de (aangeboden) overdracht ongeldig gemaakt omdat de transactie niet binnen de termijn was afgerond.

# 3. Veel gestelde vragen

### Vraag:

Ik heb een overdracht klaargezet en deze is geaccepteerd door de koper. Maar hoe kom ik nu aan een vrijwaring? **Antwoord:** 

Bij het accepteren van een overdracht wordt er een ORB transactie gedaan. De ontvanger/koper kan deze ORB transactie terugvinden in het transactieoverzicht. In deze transactie kunt u het vrijwaringsbewijs terugvinden. Deze kan dan verstrekt worden aan de verkoper.

### Vraag:

Waar vind ik de openstaande overdrachten voor een kenteken? **Antwoord:** 

#### Antwoord:

Deze vindt u onder "Mijn Bedrijf " -> "Mijn overzichten" en dan "ORB tussen bedrijven, status inkomende overdrachten".